## PASSO A PASSO

## CONSULTA PROTOCOLO ROTA DO PROGRESSO

## 1º Acesse o site

https://www.eprotocolo.pr.gov.br/spiweb/consultarProtocoloDigital.do?action=pe squisar

2º Digite o número do Protocolo que deseja pesquisar no campo destacado abaixo:

| Consulta ao Protocolo | Geral do Estad | do do Paraná |
|-----------------------|----------------|--------------|
|-----------------------|----------------|--------------|

|                            | * Protocolo: |           |
|----------------------------|--------------|-----------|
|                            |              | Pesquisar |
| Campo de preenchimento obr | rigatório.   |           |

3º Clique em "Pesquisar".